Общество с ограниченной ответственностью Управляющая компания «Нектарин» ОГРН 1087746039886, ИНН 7710703730 430030, Россия, Республика Мордовия, г. Саранск, ул. Васенко, д. 9, этаж 4, помещение 1.

# ПРОГРАММНОЕ ОБЕСПЕЧЕНИЕ «Admify 2.0»

# Инструкция по установке программного обеспечения

на 8 листах

2022 г.

# 1. ОБЩИЕ СВЕДЕНИЯ

Документ содержит описание порядка установки программного обеспечения «Admify 2.0» (далее — ПО, Admify 2.0) и включает информацию по установке и настройке данной программы для ЭВМ.

ПО представляет собой облачную платформу (интернет-сервис, распространяемый по модели SaaS) для автоматизации реферального маркетинга с применением искусственного интеллекта для создания и проведения рекламных кампаний.

# 2. ТРЕБОВАНИЯ К ОБОРУДОВАНИЮ

Для получения доступа к ПО не требуется специальное оборудование. ПО может быть скомпилировано и запущено на следующих ОС:

- Windows (7 или выше)
- Appe macOS
- Linux (любой дистрибутив на архитектуре i386, amd64, arm64, armv6l)
- FreeBSD (на архитектуре i384, amd64)

# 3. ПОРЯДОК УСТАНОВКИ ПРОГРАММНОГО ОБЕСПЕЧЕНИЯ

Для работы с ПО эксперту необходимо развернуть систему.

Рекомендуемая OC — Linux (debian).

# Ссылка на образ диска виртуальной машины с yandex-cloud:

# https://mail.ali33.ru/demo-admify-ru-vm.iso

# user: admify password: NectarinOwner2022\$

Данный образ является образом диска виртуальной машины, который может быть запущен на любой облачной платформе или на локальной виртуальной локальной машине на базе openvz или hyper-v

Доступ по ssh в виде удалённого доступа к инфраструктуре с развёрнутым экземпляром ПО (VPN, SSH, RDP и т.п.) с подробным описанием процессов, микроконтейнеров, расположения файлов ПО, его компонентов и т.п.: host: demo.admify.pro user: admify password: NectarinOwner2022\$

Доступ по ssh: user: admify password: NectarinOwner2022\$

Описание процессов: 1) admify-application — приложение Admify, которое, включает в себя http сервер сайтов домашней страницы (homepage), личного кабинета, REST API (api) 2) PostgreSQL — сервер базы данных 3) Asterisk — сервер SIP-телефонии

# Инструкция по сборке в OC Linux.

Данная инструкция расположена на git проекта <u>https://git.ali33.ru/fcg-xvii/admify-release</u>.

# Логин: nectarin, пароль: NectarinOwner2022\$

### Необходимое ПО:

- Golang (https://go.dev/dl/)
- Asterisk (https://www.asterisk.org/)
- **Python3** (https://www.python.org/)
- **PostgreSQL** (https://postgrespro.ru/docs/postgresql/14/index)
- **plpython3u** (https://postgrespro.ru/docs/postgresql/14/plpython-python23)
- **git** (https://git-scm.com/)
- **pyinstaller** (https://pyinstaller.org/en/stable/)

#### Git

Необходимо внести в файл /home/[user]/.netrc следующие изменения:

machine git.ali33.ru login nectarin password NectarinOwner2022\$

Далее необходимо клонировать репозиторий приложения

# git clone https://git.ali33.ru/fcg-xvii/admify-release

#### Настройка asterisk

Необходимо скопировать файлы конфигурации из директории приложения [app\_dir]/backend/config/asterisk в директорию конфигурации asterisk /etc/asterisk

# sudo cp -rf [app\_dir]/backend/config/asterisk/\* /etc/asterisk

Устанавливаем владельца для всех файлов конфигурации пользователя asterisk

# sudo chown -R asterisk:asterisk /etc/asterisk

#### Asterisk REST API (ARI)

Необходимо указать имя пользователя и пароль в файле /etc/asterisk/ari.conf:

;[admify] ;type = user ;read\_only = no ;password = \*\*\*\*\*

Имя пользователя указывается в квадратных скобках. Так же необходимо убрать символы [;] в начале каждой строки блока. Для примера укажем имя пользователя admify-user, пароль mypass12345, в результате блок должен соответствовать:

```
[admify-user]
type = user
read_only = no
password = mypass12345
```

#### Extensions (диалпланы)

Диалпланы расположены в директории /etc/asterisk/extensions.d:

- admify.conf ...... выполняется приложением
- call-in.conf ...... для входящих звонков
- call-out.conf ...... для исходящих звонков
- ivr-main.conf ...... меню для входящих звонков (по умолчанию отключено)
- general.conf ...... глобальные настройки

Для работы приложения достаточно настроек по умолчанию.

# SIP (настройки SIP-абонентов и SIP-транка)

Настройки расположены в директории /ets/asterisk/sip.d

| - general.conf                                                                     |
|------------------------------------------------------------------------------------|
| localnet [ ip-subnet/netmask] локальная сеть (например, 192.168.0.0/255.255.255.0) |
| externaddr [ host:port ] внешний ір адрес (например, 1.1.1.1:5060)                 |
| register [ trunk-link ] адрес транк-провайдера (например, user:password@host/user) |
| - external.conf настройки внешнего транка                                          |
| secret [ password ]пароль                                                          |
| username [ username ] имя пользователя                                             |
| host [ host ]имя хоста                                                             |
| fromuser [ username ] имя пользователя, передаваемое внешнему транку               |
| (рекомендуется идентичное username)                                                |
| fromdomain [ host ] имя хоста, передаваемое внешнему транку (рекомендуется         |
| идентичное host)                                                                   |
| - groups.conf                                                                      |
| home группа локальных абонентов (по умолчанию отключена)                           |
| - point777.conf пример настройки локального абонента (в примере                    |
| абонент имеет внешний номер 777, по умолчанию отключен. для включения необходимо   |
| предварительно включить группу home в настройках групп)                            |

Для работы приложения необходимо указать в файле /etc/asterisk/sip.d/general.conf настройки локальной сети, внешний ір адрес и регистрацию внешнего транка. Так же необходимо указать настройки внешнего транка в файле /etc/asteriak/sip.d/external.conf.

#### Asterisk Manager API (AMI)

Настройки расположены в директории /ets/asterisk/manager.d

- admin.conf ...... настройки пользователя admin, необходимо задать пароль (в поле secret) и раскомментировать блок

#### Подготовка базы данных PostgreSQL.

Сначала необходимо создать пользователя, который будет управлять базой данных, а так же будет являться её владельцем. Ниже приводится пример создания пользователя. Для упрощения пользователю назначаются права superuser. Команды ниже вызываются из терминала linux от пользователя postgres:

postgres@# psql
postgres=# create user [user\_name] with login superuser password '[user\_password]';
postgres=# create database [database\_name] with owner [user\_name];

Добавим необходимые расширения и произведем заливку структуры базы данных из файла [app\_dir]/backend/db-dump/admify.sql

# psql [database\_name] [user\_name] [database\_name]=# create extension plpython3u; [database\_name]=# create extension jsonb\_plpython3u; [database\_name]=# exit # psql [database\_name] [user\_name] < [app\_dir]/backend/db-dump/admify.sql

Так же необходимо указать настройки доменных имен и почтового сервера в базе данных:

```
// обновление настроек почтового сервера
# psql [database name] [user name]
[database_name]=# update tool.conf set value = '{
 "host": "[host]".
 "port": [port],
 "user": "[username]",
 "password": "[password]"
}' where name = 'email auth';
// обновление доменных имен (указываются только главные зеркала)
[database name]=# update tool.conf set value = '{
 "cnsl": "[domain_cnsl]",
 "homepage": "[domain_homepage]"
}' where name = 'domain';
// обновление почтовых ящиков администраторов
[database_name]=# update tool.conf set value = '[
 "email1@mail.mail",
 "email2@mail.mail",
]' where name = 'emails admin';
```

Далее необходимо скопировать python скрипты в одну из директорий видимости python модулей. Список таких директорий можно получить Копирование скриптов plpython3u. Необходимо скопировать содержимое директории [app\_dir]/backend/plpython3u в /usr/lib/python3/distpackages

# sudo cp -rf [app\_dir]/backend/plpython3u/\* /usr/lib/python3/dist-packages

Так же необходимо установить модуль питру

# sudo pip3 install numpy

#### Сборка микросервисов

Исходники микросервисов находятся в директории [app\_dir]/backend/mk-services

#### google-sheets

Данный микросервис реализует экспорт документов приложения в таблицы google sheets. Для работы микросервиса предварительно необходимо создать приложение google на платформе google cloud (https://cloud.google.com), создать ключ сервисного аккаунта (он понадобится для доступа микросервиса к работе с приложением google). Подробнее о создании приложения hhttps://cloud.google.com/resource-manager/docs/creating-managing-projects. Предполагается, что приложение и сервисный аккаунт уже зарегистрированы. При регистрации сервисного ключа приложения Вы получите файл **credentials.json** с описанием параметров доступа. Необходимо перейти в директорию микросервиса и собрать исполняемый файл при помощи **pyinstaller** 

# cd [app\_dir]/backend/mk-services/google-sheets
# pyinstaller --onefile app.py

Далее необходимо скопировать исполняемый файл и шаблон файла конфигурации в рабочую директорию микросервисов [app\_dir]/mk-service/google-sheets (если директории не существует, её необходимо создать):

# cp [app\_dir]/backend/mk-services/google-sheets/dist/app [app\_dir]/mk-service/google-sheets/

Так же в директорию [app\_dir]/mk-service/google-sheets необходимо скопирвать файл credentials.json, полученного при создании сервисного ключа приложения google.

#### Подключение рекламных каналов (социальных сетей)

Для подключения социальных сетей необходимо зарегистрировать соответствующие приложения и указать параметры приложений в файле настроек [app\_dir]/frontend/cnsl/ad/config.script

# Подключение VK (ВКонтакте)

Необходимо зарегистрировать приложение на платформе VK https://vk.com/apps?act=manage:

- Тип приложения "Сайт"
- Адрес сайта https://[homepage\_domain]
- Базовый домен [homepage\_domain]

В настройках приложения следует указать:

- Пользов. соглашение - https://[homepage\_domain]/info/user\_agreement.html

- Политика конфиденциальности - https://[homepage\_domain]/info/private\_policy.html

- Базовый домен - необходимо добавить домены [homepage\_domain], [cnsl\_domain]

- Доверенный URL - добавить два URL: https://[cnsl\_domain]/ad/vk/auth.script,

 $https://[cnsl\_domain]/ad/vk/login.script$ 

Далее необходимо внести изменения в файл настроек [app\_dir]/frontend/cnsl/ad/config.script, в объект поля vk

#### Сборка Admify Application

Для запуска процесса сборки необходимо запустить скрипт [app\_dir]/build.sh

# cd [app\_dir]
# ./build.sh

На завершающем этапе сборки программа спросит, необходима ли приложению возможность прослушивать 80 и 443 порты. Если это необходимо, возможно (в зависимости от дистрибутива), потребуется ввести пароль суперпользователя. Если этого не требуется, ответьте "n". После завершения сборки будет создан исполняемый файл [app\_dir]/admify\_application

### Настройка приложения и запуск

Перед запуском приложения необходимо настроить конфигурационный файл [app\_dir]/config.cfg

| listen_ | _address = 10.129.0.7 # | Внешний адрес, | , который будет | г слушать і | веб сервер |
|---------|-------------------------|----------------|-----------------|-------------|------------|
| listen  | _port_http = 80 #       | Порт http      |                 |             |            |
| listen_ | _port_https = 443 #     | . Порт https   |                 |             |            |

# Параметры соединения с базой данных db\_connection = postgres://user:password@127.0.0.1/dbname?port=3345

ad\_stats\_script\_url = /ad/ad-stats.script # ... Ссылка на скрипт обработчика статистики внешних каналов, рекомендуется оставить текущее значение reports\_script\_url = /ad/report.script #...... Ссылка на скрипт обработчика отчетов, рекомендуется оставить текущее значение

# Asterisk AMI

# Asterisk ARI

# yandes speech kit yask\_folder\_id = b1\_01e2nlall # ...... yandex folder id yask\_api\_key\_id = aj\_qf5lf # ...... yandex api key id yask\_api\_key = \_wCKx7jOhcnPTFcM8V9TU9 # .... yandex api key

# hooks. Настройки телеграм бота. Бот пишет сообщения с описанием ошибок в системе hook\_telegram\_bot\_token = \*\*\*\*\*\*\* # ...... токен бота телеграм # for group id - https://api.telegram.org/bot[your\_owersame\_token]/getUpdates hook\_telegram\_chat\_id = \*\*\*\*\*\*\* # ...... идентификатор группы для сообщений бота

# storage dir
storage\_path = storage

Далее рекомендуется осуществить пробный запуск приложения для проверки корректности подключения приложения к внешним сервисам:

# cd [app\_dir] # ./admify-application 2022/06/25 17:23:42 secret generated... 52fdfc072182654f163f5f0f9a621d729566c74d10037c4d7bbb0407d1e2c649 INFO[0000] Database connection test... INFO[0000] postgres://admify:\*\*\*\*@127.0.0.1/admify?port=3345 INFO[0000] Database opened. Open test transaction... INFO[0000] Done ... INFO[0000] Create homepage engine... INFO[0000] Homepage domains found... domains="[demo.admify.pro]" INFO[0000] Cnsl domains found... domains="[cnsl.demo.admify.pro]" INFO[0000] Open api db... INFO[0000] ad stats url/ad/ad-stats.script INFO[0000] phone\_prefix\_local "sip/" INFO[0000] phone prefix external "sip/external" INFO[0000] UPDATER... 2022/06/27 17:23:43 AD Stats started, URL https://cnsl.demo.admify.pro/ad/ad-stats.script 2022/06/27 17:23:43 storage 2022/06/27 17:23:43 IIIIIIIIIIIIIIII storage INFO[0001] HOOKS SUBSCRIBE ... 2022/06/27 17:23:43 ARI CONNECTS 2022/06/27 17:23:43 STATE CHANGED Connection <nil> 2022/06/27 17:23:43 STATE CHANGED Connected <nil> 2022/06/27 17:23:43 STATE CHANGED Auth <nil> INFO[0001] Hook telegram subscribed, bot name is AdmifyDevbot

Примерно такой вывод сообщений указывает на корректность взаимодействия с внешними сервисами:

1. Соединение с базой данных прошло успешно, тестовая транзакция успешно открыта и закрыта

2. Корректно определены домены домашней страницы (demo.admify.pro) и личного кабинета (.demo.admify.pro)

3. Соединение с Asterisk AMI установлено

4. Соединение с Asterisk ARI установлено

Далее приложение можно закрыть и воспользоваться скриптом start.sh для запуска в фоновом режиме:

# ./start.sh

Логи приложения ведутся в файле [app\_dir]/err.log Для остановки и перезапуска приложения следует использовать скрипты [app\_dir]/stop.sh и [app\_dir]/restart.sh

# 4. КОНСУЛЬТАЦИЯ ПО ПРОБЛЕМНЫМ ВОПРОСАМ ИНСТАЛЛЯЦИИ

При возникновении вопросов, возникающих в процессе инсталляции и использования ПО, необходимо обратиться в техническую поддержку посредством написания электронного письма в свободной форме на электронную почту info@nectarin.ru.